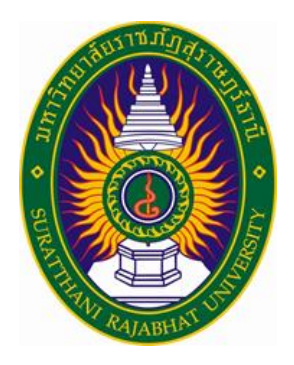

# คู่มือการใช้งานระบบบริหารงานวิจัย มหาวิทยาลัยราชภัฏสุราษฎร์ธานี สำหรับ ผู้บริหารสถาบันวิจัยและพัฒนา

ฝ่ายพัฒนาระบบสารสนเทศศูนย์คอมพิวเตอร์และสารสนเทศ สำนักวิทยบริการและเทคโนโลยีสารสนเทศ มหาวิทยาลัยราชภัฏสุราษฎร์ธานี

ปัญญาวุฒิ จินดา โทร 088-772-9782 ,5102

| 1 ข่าวประชาสัมพันธ์                               | 3  |
|---------------------------------------------------|----|
| 1.1 ด้านบนข่าวประชาสัมพันธ์                       | 3  |
| 1.2 ด้านล่างข่าวประชาสัมพันธ์                     | 4  |
| 1.3 เอกสารข้อเสนอโครงการวิจัย                     | 4  |
| 1.4 ระบบสารสนเทศที่เกี่ยวข้อง                     | 5  |
| 1.5 สไลด์ข่าวประชาสัมพันธ์                        | 5  |
| 1.6 รายละเอียดงานวิจัยตีพิมพ์เผยแพร่              | 6  |
| 1.7 ข่าวประชาสัมพันธ์ล่าสุด                       | 7  |
| 1.8 ข่าวประชาสัมพันธ์ทั้งหมด                      | 8  |
| 1.9 ข่าวทุนวิจัย                                  | 9  |
| 1.10 รายละเอียดทุนวิจัย                           | 9  |
| 1.11 ข่าวทุนวิจัยทั้งหมด                          | 9  |
| 1.12 ข่าวผู้ได้รับทุนอุดหนุนการวิจัยทั้งหมด       | 11 |
| 1.13 งานวิจัยการนำไปใช้ประโยชน์                   | 11 |
| 1.14 รายละเอียดงานวิจัยงานวิจัยการนำไปใช้ประโยชน์ | 12 |
| 1.15 ข่าวงานวิจัยการนำไปใช้ประโยชน์ทั้งหมด        | 12 |
| 2 การเข้าสู่ระบบผู้ทรงคุณวุฒิ                     | 13 |
| 2.1 คำอธิบายขั้นตอนการเข้าสู่ระบบบริหารงานวิจัย   | 13 |
| 2.2 การเข้าสู่ระบบบริหารงานวิจัย                  | 14 |
| 3 ผู้บริหารสถาบันวิจัย                            | 15 |
| 3.1 หน้าแรกการเข้าสู่ระบบผู้บริหาร                | 15 |
| 3.2 รายงานวิจัยการนำไปใช้ประโยชน์ต่างๆ            | 16 |
| 3.3 รายละเอียดเมนูด้านบน                          | 16 |
| 3.4 รายงานวิจัยตีพิมพ์เผยแพร่ต่างๆ                | 17 |
| 3.5 ผลการดำเนินงานวิจัยต่างๆ                      | 18 |
| 3.5 รายงานการเบิกจ่ายงบประมาณ                     | 18 |
| 3.7 รายงานประวัติงานวิจัยฉบับสมบูรณ์              | 19 |
| 3.8 ตารางแสดงข้อมูลตีพิมพ์เผยแพร่                 | 20 |
| 3.9 ตารางแสดงข้อมูลการนำไปใช้ประโยชน์             | 21 |
| 3.10 ดาวน์โหลดคู่มือการใช้งานระบบ                 | 21 |
|                                                   |    |

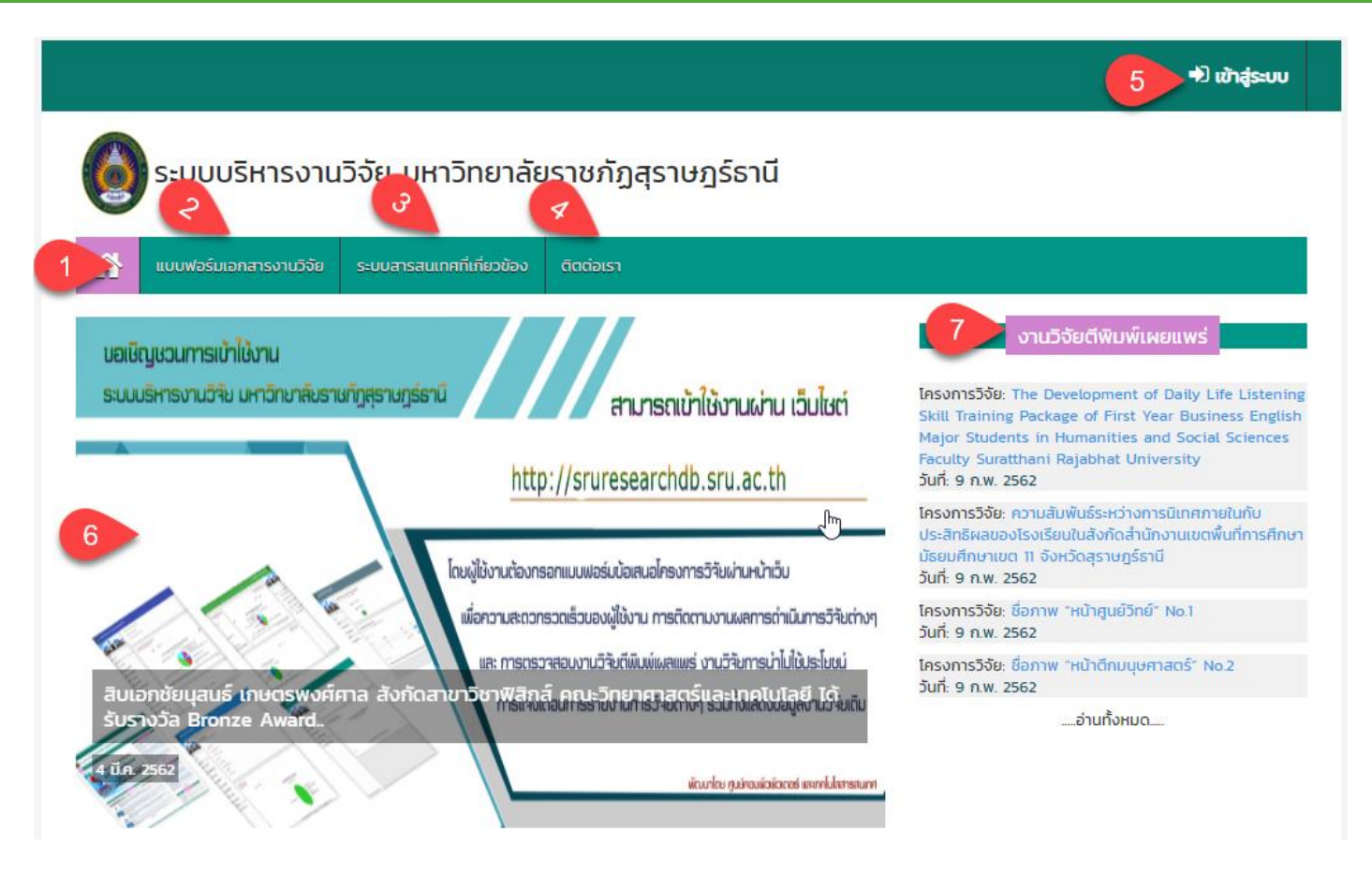

#### หน้าแรก ด้านบนข่าวประชาสัมพันธ์ ประกอบด้วย

- 1. เมนูหน้าแรกของระบบบริหารงานวิจัย มหาวิทยาลัยราชภัฏสุราษฎร์ธานี
- 2. เมนูแบบฟอร์มเอกสารงานวิจัย
- 3. เมนูระบบสารสนเทศที่เกี่ยวข้อง
- 4. เมนูติต่อเรา
- 5. เมนูการเข้าสู่ระบบ
- 6. เมนูสไลด์ประชาสัมพันธ์ระบบ
- 7. เมนูงานวิจัยตีพิมพ์เผยแพร่

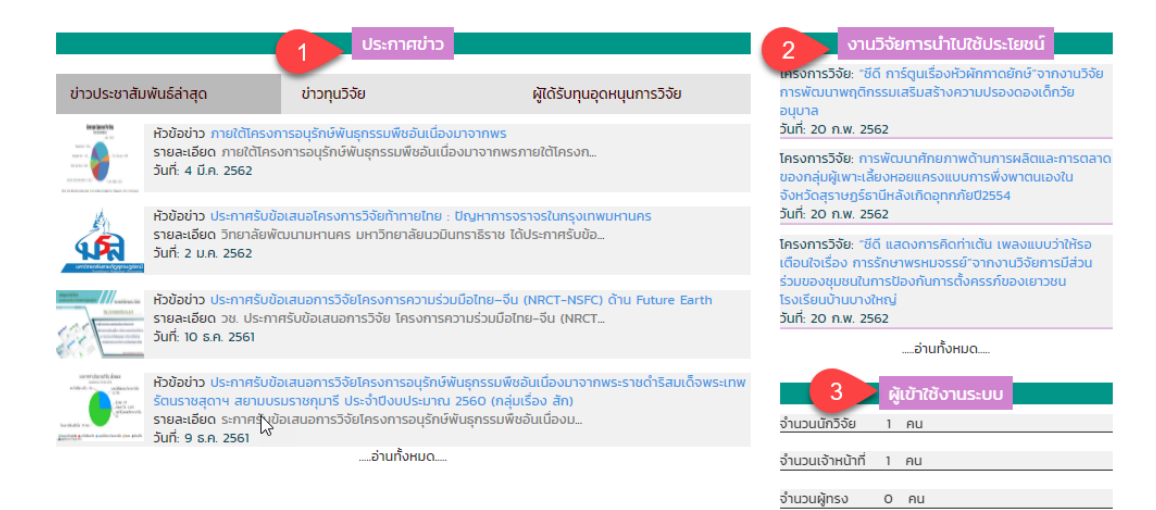

#### หน้าแรก ด้านล่างข่าวประชาสัมพันธ์ ประกอบด้วย

- 1. ประกาศข่าว ประกอบด้วย ข่าวประชาสัมพันธ์ล่าสุด ,ข่าวทุนวิจัย ,ผู้ได้รับทุนอุดหนุนการวิจัย
- 2. งานวิจัยการนำไปใช้ประโยชน์
- 3. ผู้เข้าใช้งานระบบ

| หน้าแรก / เอกสารข้อเสนอโครงการวิจัย                    |    |                           |               |
|--------------------------------------------------------|----|---------------------------|---------------|
| 7<br>-เลื้อกชนิดเอกสารการวิจัย- ▼ คันหา                |    | 2                         |               |
| ແສດນ 10 🔻 ແຄວ                                          |    | คันหา:                    |               |
| ชื่อแบบฟอร์มเอกสารโครงการวิจัย                         | ţ₽ | ชนิดไฟล์ 🗍                | † วันที่ ↓†   |
| 02.Sick-Maternity-Personal-Leave-Form (1).doc          |    | เอกสารทุนอุดหนุนการวิจัย  | 16 (1.A. 2561 |
| พ] 2.แบบเสนอชดโครงการประมาณ_2562 (1).docx              |    | เอกสารทุนอุดหนุนการวิจัย  | 16 CI.A. 2561 |
| 📆 2.แบบเสนอชดโครงการวจย.pdf                            |    | เอกสารข้อเสนอโครงการวิจัย | 16 ต.ค. 2561  |
| DataTables example - Basic initialisation.pdf          |    | เอกสารการวิจัยทั่วไป      | 16 ต.ค. 2561  |
| pdf.pdf                                                |    | เอกสารการวิจัยทั่วไป      | 16 CI.A. 2561 |
| 📆 ระบบบริหารงานวิจัย มหาวิทยาลัยราชภัฏสุราษฎร์ธานี.pdf |    | เอกสารการวิจัยทั่วไป      | 16 CI.A. 2561 |
| W ວີຈັຍ.doc                                            |    | เอกสารข้อเสนอโครงการวิจัย | 16 CI.A. 2561 |
| พ วิธีปฐมพยาบาลเบื้องต้น.docx                          |    | เอกสารการวิจัยทั่วไป      | 16 (1.A. 2561 |
| พ โครงการพัฒนาระบบสารสนเทศเพื่อการตัดสินใจ.docx        |    | เอกสารข้อเสนอโครงการวิจัย | 16 CI.A. 2561 |
| โครงการพัฒนาระบบสารสนเทศเพื่อการตัดสินใจ.pdf           |    | เอกสารการวิจัยทั่วไป      | 16 (1.A. 2561 |
| แสดง 1 ถึง 10 จาก 10 แถว                               |    | ก่อนหน้า                  | 1 ຄັດໄປ       |

#### ส่วนของ เอกสารข้อเสนอโครงการวิจัย

- เมนูการเลือกชนิดเอกสารโครงการวิจัย สามารถตามชนิดเอกสาร แล้วกดปุ่ม "ค้นหา" ระบบจะแสดงชนิดเอกสารดัง ตารางด้านล่าง
- 2. เมนูการค้นหาจะสามารถค้าหา ชื่อแบบฟอร์มเอกสารโครงการวิจัย ชนิดไฟล์ และวันที่ได้
- 3. เป็นการแสดงรายละเอียด ชนิดไฟล์ ชื่อไฟล์ และวันที่เพิ่มไฟล์เอกสารโครงการวิจัย

| หน้าแรก / ระบบสารสนเทศที่เกี่ยวข้อง                                       |                                                                                         |  |  |  |
|---------------------------------------------------------------------------|-----------------------------------------------------------------------------------------|--|--|--|
| <b>\</b>                                                                  | ระบบสารสนเทศที่เกี่ยวข้อง                                                               |  |  |  |
| For eat Eas ed                                                            | การเข้าใช้งานระบบสารสนเทศเพื่อผู้บริหารระดับสูง (EIS) มหาวิทยาลัย<br>ราชภัฏสุราษฏร์ธานี |  |  |  |
|                                                                           |                                                                                         |  |  |  |
| 2 ระบบบริหารจัดการงานวิจัยแห่งชาติ<br>National Research Management System | การเข้าใช้งานระบบบริหารงานวิจัยแห่งชาติ (NRMS : National Research<br>Management System) |  |  |  |

### ส่วนของ ระบบสารสนเทศที่เกี่ยวข้อง

- เมนูระบบสารสนเทศที่เกี่ยวข้อง ส่วนของการเข้าใช้งานระบบสารสนเทศเพื่อผู้บริหารระดับสูง (EIS) มหาวิทยาลัย ราชภัฏสุราษฎร์ธานี
- เมนูระบบสารสนเทศที่เกี่ยวข้อง การเข้าใช้งานระบบบริหารงานวิจัยแห่งชาติ (NRMS : National Research Management System)

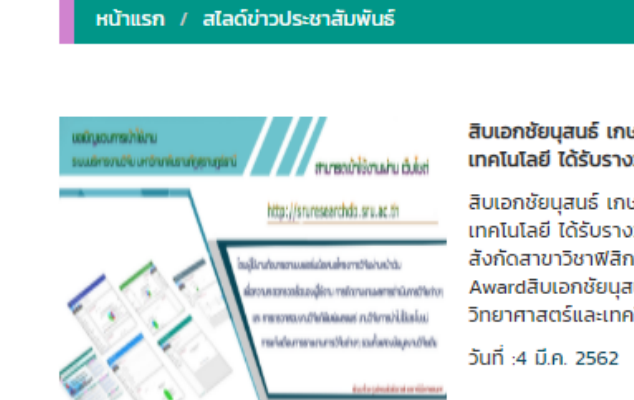

#### สิบเอกชัยนุสนธ์ เกษตรพงศ์ศาล สังกัดสาขาวิชาฟิสิกส์ คณะวิทยาศาสตร์และ เทคโนโลยี ได้รับรางวัล Bronze Award

สิบเอกชัยบุสนธ์ เกษตรพงศ์ศาล สังกัดสาขาวิชาฟิสิกส์ คณะวิทยาศาสตร์และ เทคโนโลยี ได้รับรางวัล Bronze Awardสิบเอกชัยบุสนธ์ เกษตรพงศ์ศาล สังกัดสาขาวิชาฟิสิกส์ คณะวิทยาศาสตร์และเทคโนโลยี ได้รับรางวัล Bronze Awardสิบเอกชัยบุสนธ์ เกษตรพงศ์ศาล สังกัดสาขาวิชาฟิสิกส์ คณะ วิทยาศาสตร์และเทคโนโลยี ได้รับรางวัล Bronze Award

#### ส่วนของ สไลด์ข่าวประชาสัมพันธ์

เป็นการแสดงรายละเอียด เนื้อหาสไลด์ประชาสัมพันธ์ต่างๆวันที่การลงข่าวเป็นต้น

**ໂครงการวิจัย**: The Development of Daily Life Listening Skill Training Package of First Year Business English Major Students in Humanities and Social Sciences Faculty Suratthani Rajabhat University

ชื่อผู้เขียน: นายสิทธิชัย ชีวโรรส
ชื่อผู้ร่วมวิจัย: --โม่ได้ระบุข้อมูล-สาขาวิชา: สาขาวิชาภาษาอังกฤษ
ประเภทบทความ: บทความวิจัย
ชื่อวารสาร/ตีพิมพ์เผยแพร์: 1
วันที่ตีพิมพ์: 1 พ.ค. 2558
วันที่ชอเบิก: 20 เม.ย. 2558
จำนวนเงัน: 8560
คณะ: คณะมนุษยศาสตร์และสังคมศาสตร์
ประเภทแหล่งเผยแพร์: ประชุมวิชาการระดับนานาชาติ
คะแนน: 0.4
ปี พ.ศ: 2558
ชื่อวารสาร/สิ่งพิมพ์ที่นำไปดีพิมพ์เผยแพร์: ASEAN Graduate Studies Internation Conference (AGSIC) 20 เม.ย. - 1 พ.ค. 2015
วันที่เพิ่มข้อมูลดีพิมพ์เผยแพร์: 1 ม.ค. 2513

#### ส่วนของ รายละเอียดงานวิจัยตีพิมพ์เผยแพร่

เป็นการแสดงรายละเอียดงานวิจัยตีพิมพ์เผยแพร่ แต่ละประเภทที่ผู้ใช้งานเลือก ดังภาพด้านบน

|                                                                                                    |             | ประกาศข่า    | าว            |                 |
|----------------------------------------------------------------------------------------------------|-------------|--------------|---------------|-----------------|
| ข่าวประชาสัม                                                                                                    | พันธ์ล่าสุด | ข่าวทุนวิจัย | ผู้ได้รับทุนส | วุดหนุนการวิจัย |
| ห้วข้อข่าว ภายใต้โครงการอนุรักษ์พันธุกรรมพืชอันเนื่องมาจากพร<br>รายละเอียด ภายใต้โครงการอนุรักษ์พันธุกรรมพืชอันเนื่องมาจากพรภายใต้โครงก<br>วันที่: 4 มี.ค. 2562                                                                                                    |             |              |               |                 |
| หัวข้อข่าว ประกาศรับข้อเสนอโครงการวิจัยท้าทายไทย : ปัญหาการจราจรในกรุงเทพมหานคร<br>รายละเอียด วิทยาลัยพัฒนามหานคร มหาวิทยาลัยนวมินทราธิราช ได้ประกาศรับข้อ<br>วันที่: 2 ม.ค. 2562                                                                                            |             |              |               |                 |
| หัวข้อข่าว ประกาศรับข้อเสนอการวิจัยโครงการความร่วมมือไทย–จีน (NRCT-NSFC) ด้าน Future Earth<br>รายละเอียด วช. ประกาศรับข้อเสนอการวิจัย โครงการความร่วมมือไทย–จีน (NRCT<br>วันที่: 10 ธ.ค. 2561                                                                                |             |              |               |                 |
| ห้วข้อข่าว ประกาศรับข้อเสนอการวิจัยโครงการอนุรักษ์พันธุกรรมพืชอันเนื่องมาจากพระราชดำริสมเด็จพระเทพ<br>รัตนราชสุดาฯ สยามบรมราชกุมารี ประจำปีงบประมาณ 2560 (กลุ่มเรื่อง สัก)<br>รายละเอียด ระกาศรับข้อเสนอการวิจัยโครงการอนุรักษ์พันธุกรรมพืชอันเนื่องม<br>วันที่: 9 ธ.ค. 2561 |             |              |               |                 |
|                                                                                                    |             | อ่านทั้งหมด  | n             |                 |

#### ข่าวประชาสัมพันธ์ล่าสุด

เป็นการแสดงรายละเอียดการประกาศข่าวสารต่างๆและผู้ใช้งานสามารถอ่านข่าวประชาสัมพันธ์ในแต่ละข่าวโดยการคลิกที่ ชื่อหัวข้อข่าว หรือ รูปภาพข่าวต่างๆได้ ดังภาพตัวอย่างด้านล่าง

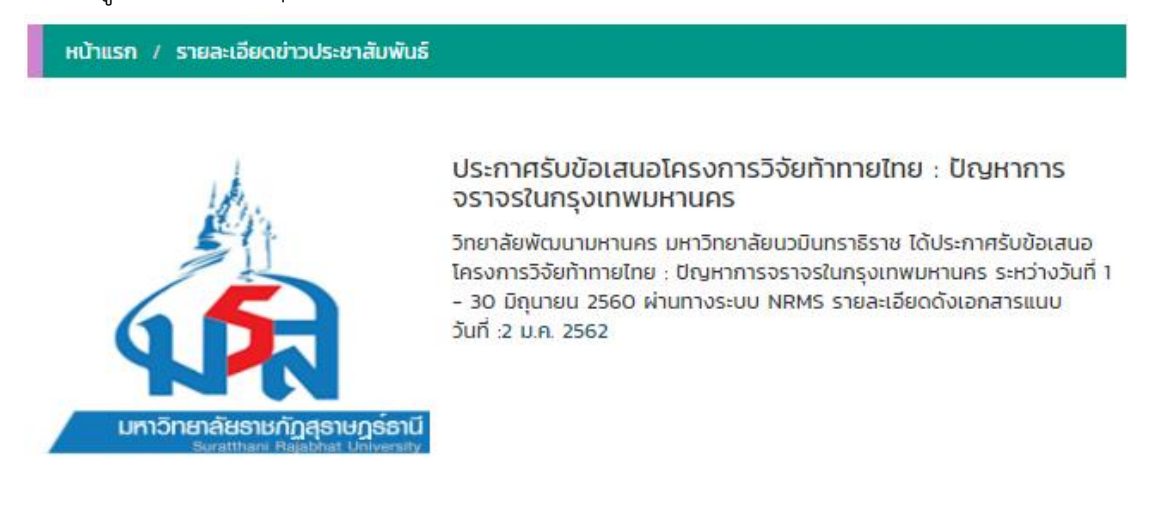

|                                                                                                    | ข่าวประชาสัมพันธ์ทั้งหมด                                                                                                    |                             |                    |             |
|----------------------------------------------------------------------------------------------------|----------------------------------------------------------------------------------------------------|-----------------------------|--------------------|-------------|
| เสดง 10<br><b>รายละเอียดข่าว</b> เ                                                                                                    | <ul> <li>แถว 1</li> <li>Jsะชาสัมพันธ์ทั้งหมด</li> </ul>                                                                                                    |                             |                    | ↓ž          |
| NOR SALADARSANDER                                                                                                    | ประกาศรับข้อเสนอการวิจัยประเด็นเรื่อง สัก และพยูง ภายใต้โครงการอนุรักษ์พ<br>พระราชดำริสมเด็จ พระเทพรัตนราชสุดาฯ สยามบรมราชกุมารี (อพ.สธ.) ประจำ<br>๙[ วันที่ 9 ธ.ค. 2561 ] | ในธุกรรมพืชส<br>าปีงบประมาถ | อันเนื่อง<br>ม ๒๕๖ | งมาจาก<br>๒ |
| And And And And And And And And And And                                                                                                    | ประกาศรับข้อเสนอการวิจัยโครงการความร่วมมือไทย–จีน (NRCT-NSFC) ด้าน<br>[ วันที่ 10 ธ.ค. 2561 ]                                                                              | Future Eart                 | h                  |             |
| and the set of the set of the set | ประกาศรับข้อเสนอการวิจัยโครงการอนุรักษ์พันธุกรรมพืชอันเนื่องมาจากพระรา<br>สุดาฯ สยามบรมราชกุมารี ประจำปีงบประมาณ 2560 (กลุ่มเรื่อง สัก)<br>[ วันที่ 9 ธ.ค. 2561 ]          | ชดำริสมเด็จเ                | พระเทง             | งรัตนราช    |
|                                                                                                    | ประกาศรับข้อเสนอโครงการวิจัยท้าทายไทย : ปัญหาการจราจรในกรุงเทพมหาน<br>[ วันที่ 2 ม.ค. 2562 ]                                                                               | IAS                         |                    |             |
| EXAMPLE A CONTRACT OF A CONTRACT OF A CONTRA | ภายใต้โครงการอนุรักษ์พันธุกรรมพืชอันเนื่องมาจากพร<br>[ วันที่ 4 มี.ค. 2562 ]                                                                                               |                             |                    |             |
| เสดง 1 ถึง 5 จา                                                                                                    | ກ 5 ແຄວ                                                                                                    | ก่อนหน้า                    | 1                  | ถัดไป       |

การอ่านข่าวประชาสัมพันธ์ทั้งหมด สามารถใช้งานได้ดังนี้

- 1. เมนูการเลือกจำนวนข้อมูลที่แสดงในตาราง โดยระบบจะแสดงค่าเริ่มต้นที่ 10 แถว
- 2. เมนูการค้นหาข้อมูลข่าวประชาสัมพันธ์ต่างๆในตารางเพื่อให้ผู้ใช้สามารถใช้งานง่ายยิ่งขึ้น
- 3. เป็นการแสดงรายละเอียดข่าวประชาสัมพันธ์ทั้งหมด

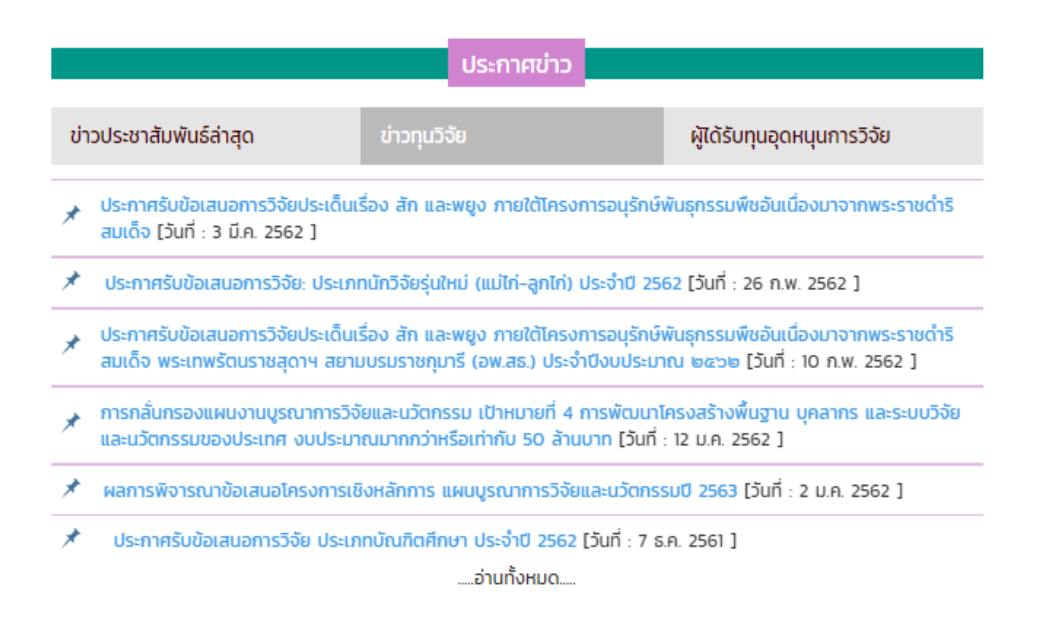

#### ส่วนของ ข่าวทุนวิจัย

ผู้ใช้สามารถคลิกที่เมนูข่าวทุนวิจัย โดยระบบจะแสดงข่าวทุนวิจัยต่างๆ และผู้ใช้สามารถอ่านข่าวทุนวิจัยในแต่ละรายการได้ โดยการคลิกที่หัวข้อข่าวทุนวิจัย หรือ การเลือกอ่านข่าวทุนวิจัยทั้งหมด โดยการคลิกที่ปุ่ม อ่านทั้งหมดได้ ดังภาพด้านบน

| การกลั่นกร<br>บุคลากร แล                                                                                                    | องแผนงานบูรณาการวิจัยและนวัตกรรม เป้าหมายที่ 4 การพัฒนาโครงสร้างพื้นฐาน<br>ละระบบวิจัยและนวัตกรรมของประเทศ งบประมาณมากกว่าหรือเท่ากับ 50 ล้านบาท                                                                                                    |
|----------------------------------------------------------------------------------------------------|----------------------------------------------------------------------------------------------------|
| เนื้อความ : ตาเ<br>นวัตกรรมแห่ง<br>ยุทธศาสตร์ ปร<br>ภายใต้ "แผนง<br>4 เป้าหมาย โด<br>หมายที่ 4 การ<br>ไปอย่างมีประสิ<br>ผู้เชี่ยวชาญ (P<br>เวลาการชี้แจงเ | มที่ สำนักงานคณะกรรมการวิจัยแห่งชาติ (วช.) และสำนักงานคณะกรรมการนโยบายวิทยาศาสตร์ เทคโนโลยีและ<br>ชาติ (สวทน.) ในฐานะเจ้าภาพร่วมคณะกรรมการพิจารณาโครงการบูรณาการวิจัยและนวัตกรรมเชิงยุทธศาสตร์<br>เะจำปิงบประมาณ พ.ศ. 2563 ได้รับมอบหมายให้พิจารณาโครงการบูรณาการวิจัยและนวัตกรรมเชิงยุทธศาสตร์<br>านบูรณาการการวิจัยและนวัตกรรม ปิงบประมาณ 2563" ที่มีเป้าหมายในการดำเนินงานวิจัยและนวัตกรรมแบ่งเป็น<br>ย สวทน. รับผิดชอบแผนงานในเป้าหมายที่ การวิจัยและนวัตกรรมเพื่อสร้างความบังคั่งทางเศรษฐกิจ และเป้า<br>พัฒนาเริงพื้นฐาน บุคลากร และระบบวิจัยและนวัตกรรมของประเทศ นั้น เพื่อให้การกลั่นกรองแผนงานเป็น<br>ทธิภาพ จึงกำหนดแนวทางการกลั่นกรองแผนงานที่มีมูลค่ามากว่าหรือเท่ากับ 50 ล้านบาทในลักษณะประชุมคณะ<br>สถะใ) เพื่อให้หน่วยงานวิจัยได้ชี้แงงข้อมูลอย่างครบถิ่วแต่จตนะผู้เชี่ยวชาญ โดยในเป้าหมายที่ 4 ได้กำหนดวัน-<br>ข้อมูลสำหรับแผนงานที่มีมูลค่ามากกว่าหรือเท่ากับ 50 ล้านบาท ตามเอกสารแนบ วันที่: 12 ม.ค. 2562 |
| <b>ประกาศโดย</b> : ส่                                                                                                    | านักงานวิจัยแห่งชาติ                                                                                                    |
| ไฟล์ทุนวิจัยต่าง                                                                                                    | ગ                                                                                                    |
| 1. w 02.Sic                                                                                                    | k-Maternity-Personal-Leave-Form.doc                                                                                                    |
| 2. 🛛 🗌 โครงก                                                                                                    | ารพัฒนาระบบสารสนเทศเพื่อการตัดสินใจ.docx                                                                                                    |
| 3 👘 โครงก                                                                                                    | ารพัฒนาระบบสารสนเทศเพื่อการตัดสินใจ.pdf                                                                                                    |

**รายละเอียดทุนวิจัย** เป็นการแสดงรายละเอียดหัวข้อข่าว เนื้อหาข่าวต่าง และไฟล์เอกสารทุนวิจัยต่างๆที่สถาบันวิจัยมีการ แนบไฟล์เพื่อเรียกดูรายละเอียดเพิ่มเติม

| ข่าวทุนวิจัยทั้งหมด                                                                                                    |                                 |
|----------------------------------------------------------------------------------------------------|---------------------------------|
| แสดง 10 ▼ แถว 1<br>รายละเอียดข่าาทุนวิวัยทั้งหมด                                                                                                    | †₽                              |
| การกลั่นกรองแผนงานบูรณาการวิจัยและนวัตกรรม เป้าหมายที่ 4 การพัฒนาโครงสร้างพื้นฐาน บุ<br>นวัตกรรมของประเทศ งบประมาณมากกว่าหรือเท่ากับ 50 ล้านบาท[ วันที่ 12 ม.ค. 2562 ] | คลากร และระบบวิจัยและ           |
| ประกาศการรับข้อเสนอการวิจัย กลุ่มเรื่องทะเลไทยไร้ขยะ ภายใต้แผนการทำกิจกรรมส่งเสริมและสม่<br>วิจัยท้าทายไทย ประจำปิงบประมาณ 2561[ วันที่ 16 ธ.ค. 2561 ]                 | โบสนุนการวิจัย แผนงาน           |
| ประกาศรับข้อเสนอการวิจัย ประเภทบัณฑิตศึกษา ประจำปี 2562[ วันที่ 7 ธ.ค. 2561 ]                                                                                          |                                 |
| ประกาศรับข้อเสนอการวิจัย: ประเภทนักวิจัยรุ่นใหม่ (แม่ไก่-ลูกไก่) ประจำปี 2562 <b>[ วันที่ 26 ก.พ.</b> 25                                                               | 62]                             |
|                                                                                                    | งมาจากพระราชดำริสมเด็จ<br>562 ] |
| ประกาศรับข้อเสนอการวิจัยประเด็นเรื่อง สัก และพยูง ภายใต้โครงการอนุรักษ์พันธุกรรมพืชอันเนื่อ<br>วันที่ 3 มี.ค. 2562 ]                                                   | งมาจากพระราชดำริสมเด็จ[         |
| ผลการพิจารณาข้อเสนอโครงการเชิงหลักการ แผนบูรณาการวิจัยและนวัตกรรมปี 2563[ วันที่ 2 เ                                                                                   | J.A. 2562 ]                     |
| แสดง 1 ถึง 7 จาก 7 แถว                                                                                                    | ก่อนหน้า 1 ถัดไป                |

#### **การอ่านข่าวทุนวิจัยทั้งหมด** สามารถใช้งานได้ดังนี้

- 1. เมนูการเลือกจำนวนข้อมูลที่แสดงในตาราง โดยระบบจะแสดงค่าเริ่มต้นที่ 10 แถว
- 2. เมนูการค้นหาข้อมูลข่าวทุนวิจัยต่างๆ ในตารางเพื่อให้ผู้ใช้สามารถใช้งานง่ายยิ่งขึ้น

### 3. เป็นการแสดงรายละเอียดข่าวทุนวิจัยทั้งหมด

|                                                                                                    | ประกาศข่าว                    |                                                       |  |
|----------------------------------------------------------------------------------------------------|-------------------------------|-------------------------------------------------------|--|
|                                                                                                    |                               |                                                       |  |
| ข่าวประชาสัมพันธ์ล่าสุด                                                                                                    | ข่าวทุนวิจัย                  | ผู้ได้รับทุนอุดหนุนการวิจัย                           |  |
| โครงการวิจัย การชักนำให้เกิดต้นพอลิพลอยด<br>ชื่อนักวิจัย : ผศ.ดร.กรณ์ กรภัทร์ชัยกุล<br>วันที่ : 20 มี.ค. 2562                                                                                                    | ถ์ (Polyploid) ของขมิ้นชัน (C | Curcuma longa L.) ในสภาพปลอดเชื้อ                     |  |
| โครงการวิจัย การพัฒนาการท่องเที่ยวฟูนมูลปาร์ตี้เกาะพะงันประเทศไทย<br>ชื่อนักวิจัย : นางกิตติกร ไสยรินทร์<br>วันที่ : 19 มี.ค. 2562                                                                                                    |                               |                                                       |  |
| โครงการวิจัย การพัฒนาชุดการเรียนแบบสื่อขนานผ่านเครือข่ายคอมพิวเตอร์วิชาการวิเคราะห์และออกแบบระบบสำหรับนักศึกษ<br>ปริญญาตรี สาขาวิชาวิทยาการคอมพิวเตอร์ มหาวิทยาลัยราชภัฏสุราษฏร์ธานี<br>ชื่อนักวิจัย : น.ส.จุฑามาศ กระจ่างศรี<br>วันที่ : 19 มี.ค. 2562 |                               | อร์วิชาการวิเคราะห์และออกแบบระบบสำหรับนักศึกษา<br>านี |  |

.....อ่านทั้งหมด.....

ผู้ใช้สามารถคลิกที่เมนูผู้ได้รับทุนอุดหนุนการวิจัย โดยระบบจะแสดงทุนอุดหนุนการวิจัยต่างๆ และผู้ใช้สามารถอ่าน ทุนอุดหนุนการวิจัยในแต่ละรายการได้โดยการคลิกที่ชื่อโครงการกวิจัย หรือ การเลือกอ่านข่าวทุนวิจัยทั้งหมด โดยการคลิกที่ ปุ่ม อ่านทั้งหมดได้ ดังภาพด้านบน

| หน้าแรก / ผู้ได้รับทุนอุดหนุนงานวิจัย                                                                                                    |
|----------------------------------------------------------------------------------------------------|
| <b>โครงการวิจัย</b> : การพัฒนาชุดการเรียนแบบสื่อขนานผ่านเครือข่ายคอมพิวเตอร์วิชาการวิเคราะห์และออกแบบระบบสำหรับนักศึกษา<br>ปริญญาตรี สาขาวิชาวิทยาการคอมพิวเตอร์ มหาวิทยาลัยราชภัฏสุราษฎร์ธานี |
| <b>รายละเอียด</b> :รายละเอียดทุนวิจัยรายละเอียดทุนวิจัยรายละเอียดทุนวิจัยรายละเอียดทุนวิจัยรายละเอียดทุนวิจัยรายละเอียดทุนวิจัย<br><b>โดย</b> : น.ส.จุฑามาศ กระจ่างศรี                         |
| <b>ประเภททุนวิจัย</b> : ทุนความร่วมมือ                                                                                                    |
| <b>วันที่:</b> 19 มี.ค. 2562                                                                                                    |

เป็นการแสดงรายละเอียดผู้ได้รับทุนอุดหนุนงานวิจัย ต่างๆ ประกอบด้วย โครงการวิจัย ,รายละเอียดทุนอุดหนุน ,ประเภททุน วิจัย และวันที่ลงประผู้ได้รับทุนอุดหนุนงานวิจัย

#### ทุนอุดหนุนการวิจัยทั้งหมด

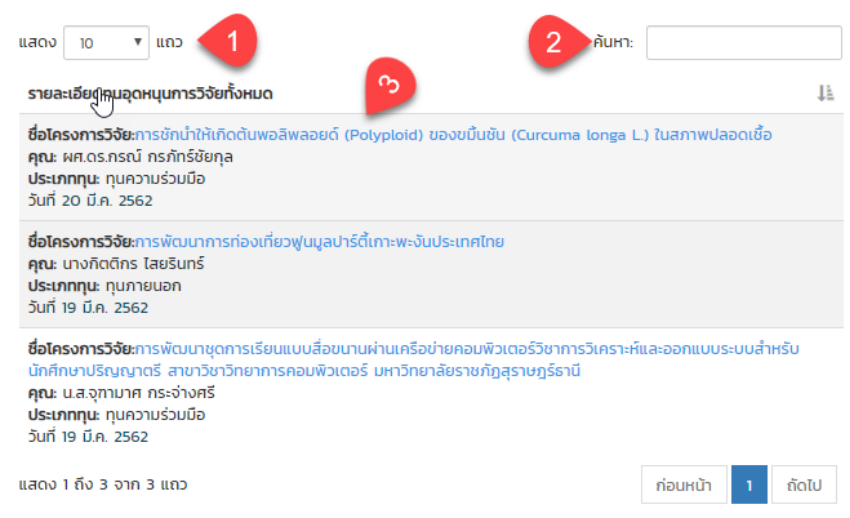

### **การอ่านข่าวผู้ได้รับทุนอุดหนุนการวิจัยทั้งหมด** สามารถใช้งานได้ดังนี้

- 1. เมนูการเลือกจำนวนข้อมูลที่แสดงในตาราง โดยระบบจะแสดงค่าเริ่มต้นที่ 10 แถว
- 2. เมนูการค้นหาข้อมูลข่าวผู้ได้รับทุนอุดหนุนการวิจัยต่างๆ ในตารางเพื่อให้ผู้ใช้สามารถใช้งานง่ายยิ่งขึ้น
- 3. เป็นการแสดงรายละเอียดข่าวผู้ได้รับทุนอุดหนุนการวิจัยทั้งหมด

|                                                                           | งานวิจัยการนำไปใช้ประโยชเ                                                                                                    | ĩ                               |
|---------------------------------------------------------------------------|----------------------------------------------------------------------------------------------------|---------------------------------|
| โครงการวิจั<br>การพัฒนา<br>อนุบาล<br>วันที่: 20 ก.                        | จัย: "ซีดี การ์ตูนเรื่องหัวผักกาดยักษ์"<br>เพฤติกรรมเสริมสร้างความปรองดอง<br>1.พ. 2562                                               | จากงานวิจัย<br>เด็กวัย          |
| โครงการวิจั<br>ของกลุ่มผู้เ<br>จังหวัดสุรา<br>วันที่: 20 ก.               | จัย: การพัฒนาศักยภาพด้านการผลิต<br>เพาะเลี้ยงหอยแครงแบบการพึ่งพาตเ<br>าษฏร์ธานีหลังเกิดอุทกภัยปี2554<br>า.พ. 2562                    | และการตลาด<br>แองใน             |
| โครงการวิจั<br>เตือนใจเรื่อ<br>ร่วมของชุม<br>โรงเรียนบ้า<br>วันที่: 20 ก. | จัย: "ซีดี แสดงการคิดท่าเต้น เพลงแเ<br>ฬ การรักษาพรหมจรรย์"จากงานวิจัย<br>มชนในการป้องกันการตั้งครรภ์ของเย<br>านบางใหญ่<br>1.พ. 2562 | มบว่าให้รอ<br>การมีส่วน<br>าวชน |

.....อ่านทั้งหมด.....

#### ส่วนของ งานวิจัยการนำไปใช้ประโยชน์

เป็นการแสดงรายละเอียดงานวิจัยการนำไปใช้ประโยชน์ โดยผู้ใช้สามารถเลือกอ่านรายละเอียดงานโดยการคลิกที่ ชื่อ โครงการวิจัย หรือ การเลือกอ่านงานวิจัยการนำไปใช้ประโยชน์ทั้งหมด โดยการคลิกปุ่ม อ่านทั้งหมด ดังภาพตัวอย่างด้านบน

#### หน้าแรก / รายละเอียดงานวิจัยการนำไปใช้ประโยชน์

**โครงการวิจัย:** "ชีดี แสดงการคิดท่าเต้น เพลงแบบว่าให้รอ เตือนใจเรื่อง การรักษาพรหมจรรย์"จากงานวิจัยการมีส่วนร่วมของ ชุมชนในการป้องกันการตั้งครรภ์ของเยาวชน โรงเรียนบ้านบางใหญ่

ชื่อผู้เขียน: ผศ.ดร.อารี พุ่มประไวทย์

**สาขาวิชาการ**: --ไม่ระบุข้อมูล--

**หน่วยงาน**: โรงเรียนกาญจนดิษฐ์วิทยาคม

**ประเภท(แหล่งทุน)**: นอก

ประเภท(การนำไปใช้ประโยนซ์): การเรียนการสอน

วันที่: 6 พ.ค. 2557

แหน่งทุน: ทุนภายนอก

สังกัด: คณะพยาบาลศาสตร์

**ปีงบประมาณ**: 2556

วัตถุประสงค์: เพื่อพัฒนา สื่อ สำหรับการป้องกันการตั้งครรภ์ของเยาวชน

้**การนำไปใช้ประโยชน์**: ประกอบการสอนการป้องกันการตั้งครรภ์ของเยาวชนนักเรียน 100คนนักเรียน เพศหญิงและเพศชายมี ทัศนคติที่ดีต่อการรักษาพรหมจรรย์ นำไปสู่การปฏิบัติตัวการป้องกันการตั้งครรภ์ที่ถูกต้อง

วันที่เพิ่มข้อมูลงานวิจัยนำไปใช้ประโยชน์: 20 ก.พ. 2562

#### รายละเอียดงานวิจัยงานวิจัยการนำไปใช้ประโยชน์

งานวิจัยการนำไปใช้ประโยชน์ทั้งหมด แถว 1 1 ค้นหา แสดง 10 รายละเอียดการนำไปใช้ประโยชน์ทั้งหมด I. **โครงการวิจัย**: การพัฒนาศักยภาพด้านการผลิตและการตลาดของกลุ่มผ้เพาะเลี้ยงหอยแครงแบบการพึ่งพาตนเองในจังหวัดส ร์ธานีหลังเกิดอทกภัยปี2554 วันที่: 20 ก.พ. 2562 **โครงการวิจัย**: "ชีดี การ์ตนเรื่องหัวผักกาดยักษ์"จากงานวิจัยการพัฒนาพถติกรรมเสริมสร้างความปรองดองเด็กวัยอนบาล วันที่: 20 ก.พ. 2562 โครงการวิจัย: Aus game us plus knoledge วันที่: 20 ก.พ. 2562 โครงการวิจัย: Challenges in the Prevention of HIV among Thai Homosexual males in the era of diversity a วันที่: 20 ก.พ. 2562 โครงการวิจัย: English Communication Strategies of Hotel Employees on Samui Island วันที่: 20 ก.พ. 2562 โครงการวิจัย: Exploring to Bangkok Chaay Rak Chaay (Gay Men) Accessing Heslth Services in thailand วันที่: 20 ก.พ. 2562 โครงการวิจัย: Perception of Sexuality and HIV Infection: A Qualitative Study among Bangkok Chaay Rak Chaay (Gay men) 2 วันที่: 20 ก.พ. 2562 โครงการวิจัย: Sexcal diversity and Social stigma on HIV prevention for thai gay men วันที่ 20 ก.พ. 2562 โครงการวิจัย: The Experience of Bangkok Chaay Rak Chaay (Gay Men) Accessing Health Service: An Ethnographic Study Relavent to HIV Prevention in Thailand วันที่: 20 ก.พ. 2562 **โครงการวิจัย**: กลยุทธ์การจัดการประชุมสัมมนาเชิงปฏิบัติการทางด้านการท่องเที่ยว วันที่: 20 ก.พ. 2562 แสดง 1 ถึง 10 จาก 267 แถว ก่อนหน้า

**การอ่านข่าวงานวิจัยการนำไปใช้ประโยชน์ทั้งหมด** สามารถใช้งานได้ดังนี้

- 1. เมนูการเลือกจำนวนข้อมูลที่แสดงในตาราง โดยระบบจะแสดงค่าเริ่มต้นที่ 10 แถว
- 2. เมนูการค้นหาข้อมูลข่าวงานวิจัยการนำไปใช้ประโยชน์ต่างๆในตารางเพื่อให้ผู้ใช้สามารถใช้งานง่ายยิ่งขึ้น
- 3. เป็นการแสดงรายละเอียดข่าวงานวิจัยการนำไปใช้ประโยชน์ทั้งหมด

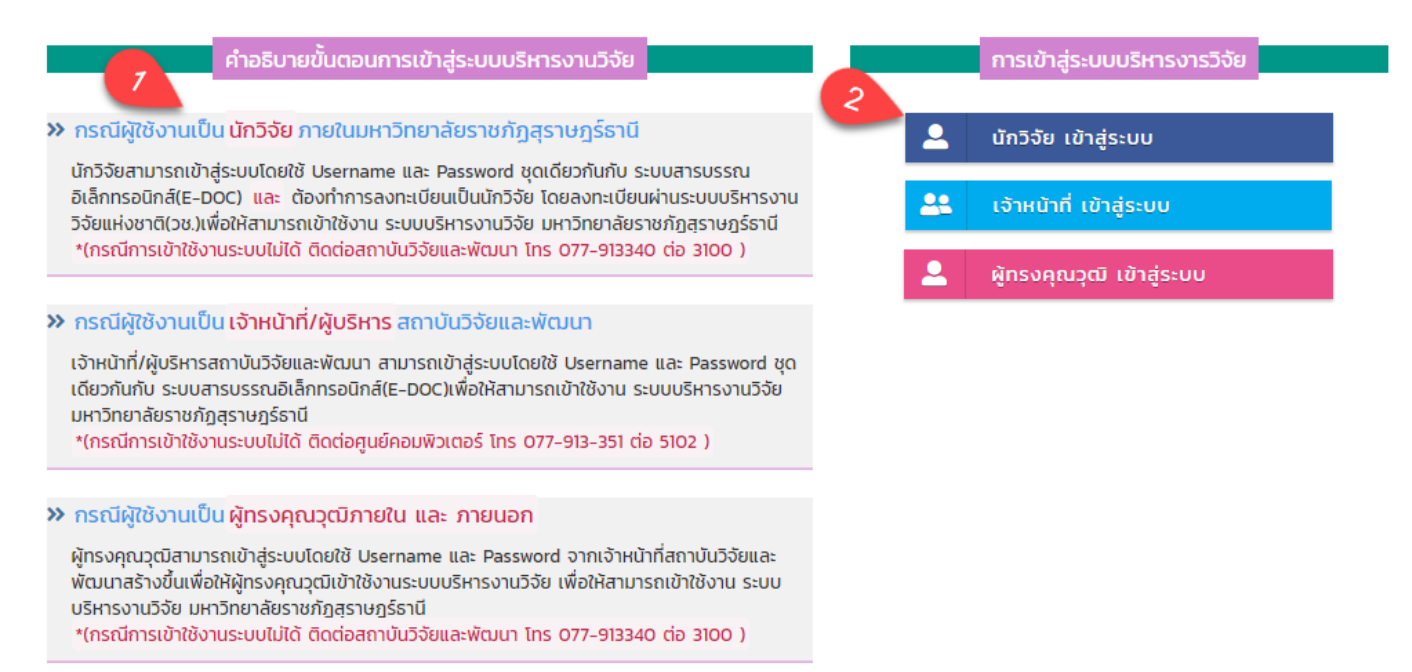

#### ส่วนของ การเข้าสู่ระบบ

#### 1. คำอธิบายขั้นตอนการเข้าสู่ระบบบริหารงานวิจัย

กรณีผู้ใช้งานเป็นนักวิจัยภายในมหาวิทยาลัยราชภัฏสุราษฎร์ธานี

นักวิจัยสามารถเข้าสู่ระบบโดยใช้ Username และ Password ชุดเดียวกันกับ ระบบสารบรรณอิเล็กทรอนิกส์(E-DOC) และ ต้องทำการลงทะเบียนเป็นนักวิจัย โดยลงทะเบียนผ่านระบบบริหารงานวิจัยแห่งชาติ(วช.)เพื่อให้สามารถ เข้าใช้งาน ระบบบริหารงานวิจัย มหาวิทยาลัยราชภัฏสุราษฏร์ธานี

เดเเตง เหวรกกกรพ เวง เหง เวพยาเพยายุธราญหรีเช่ว เครื่าวอ เห

\*(กรณีการเข้าใช้งานระบบไม่ได้ ติดต่อสถาบันวิจัยและพัฒนา โทร 077-913340 ต่อ 3100 )

กรณีผู้ใช้งานเป็นเจ้าหน้าที่/ผู้บริหารสถาบันวิจัยและพัฒนา

เจ้าหน้าที่/ผู้บริหารสถาบันวิจัยและพัฒนา สามารถเข้าสู่ระบบโดยใช้ Username และ Password ชุดเดียวกันกับ ระบบสารบรรณอิเล็กทรอนิกส์(E-DOC)เพื่อให้สามารถเข้าใช้งาน ระบบบริหารงานวิจัย มหาวิทยาลัยราชภัฏสุราษฎร์ ธานี

\*(กรณีการเข้าใช้งานระบบไม่ได้ ติดต่อศูนย์คอมพิวเตอร์ โทร 077-913-351 ต่อ 5102 )

กรณีผู้ใช้งานเป็นผู้ทรงคุณวุฒิภายใน และ ภายนอก

ผู้ทรงคุณวุฒิสามารถเข้าสู่ระบบโดยใช้ Username และ Password จากเจ้าหน้าที่สถาบันวิจัยและพัฒนาสร้างขึ้น เพื่อให้ผู้ทรงคุณวุฒิเข้าใช้งานระบบบริหารงานวิจัย เพื่อให้สามารถเข้าใช้งาน ระบบบริหารงานวิจัย มหาวิทยาลัยราช ภัฏสุราษฎร์ธานี

\*(กรณีการเข้าใช้งานระบบไม่ได้ ติดต่อสถาบันวิจัยและพัฒนา โทร 077-913340 ต่อ 3100 )

การเข้าสู่ระบบบริหารงานวิจัย โดยแบ่งการเข้าสู่ระบบเป็น 3 ส่วน 1 นักวิจัยเข้าสู่ระบบ 2 เจ้าหน้าที่ เข้าสู่ระบบ
 3 ผู้ทรงคุณวุฒิ เข้าสู่ระบบ โดยการเข้าสู่ระบบแต่ละส่วน จะสามารถกรอก ชื่อผู้ใช้ และรหัสผ่าน แล้วกดปุ่ม Sign in ดังภาพตัวอย่างๆ

| ผู้ทรงคุณวุฒิเข้าสู่ระบบ                                 |                                                         |
|----------------------------------------------------------|---------------------------------------------------------|
| ผู้ทรงทรงคุณวุฒิกรอก Usern<br>ระบบบริหารงานวิจัย มหาวิทย | ame และ Password เพื่อเข้าสู่<br>าลัยราชภัฏสุราษฎร์ธานี |
| Username                                                 |                                                         |
| XXXXXXXXXXXX                                             |                                                         |
| Password                                                 |                                                         |
| •••••                                                    | Show                                                    |
| Sig                                                      | ın in                                                   |

## ้คู่มือการใช้งาน ผู้บริหารสถาบันวิจัยและพัฒนา

| 🙆 ระบบบริหารงานวิจัย มหาวิทยาลัยร                  | างกัฎสุราษฎร์ธานี                                                                                                    | 😗 📃 🖞 🔤 🛔                                                                          |
|----------------------------------------------------|----------------------------------------------------------------------------------------------------|------------------------------------------------------------------------------------|
|                                                    | รามงานวิจัยการนำไปใช้ประโยชน์ต่างๆ 💎                                                                                                    | รายงานวิรัยดีพิมพ์เผยแพร่ด่างๆ 🥑                                                   |
| หม้หมด                                             | เมือกซ์ เมือกซ์กับหมด •                                                                                                    | เลือกปี เลือกปก้องมอ •                                                             |
| เมนูการใช้งานระบบ                                  | รายงามชีวัยการนำไปให้ประโยชน์ นั้งหมด =                                                                                                    | <u>ຣາຍ າານວິວັຍອີທີ່ນັ້ນພົບບານສ່</u> ນຂັ້ນແນວ                                      |
| 🕲 รายงานการเปิกจ่ายงบประมาณ 🥠                      |                                                                                                    |                                                                                    |
| 🕗 รายงานประวัติงานวิจัยฉบับสมบูรณ์                 | คณะรัพยาการจัดการ - 20.65<br>คณะมีสายสา 6.75%<br>- ประค์สามหาสัง - 05<br>- มีสาสสามหาสัง - 05<br>- มีสาสสามหาสัง - 05                                                                                                    | คณะวิทยาศาสตร์และเทคโนโลยี                                                         |
| 🗏 รายงานข้อมูลดีพิมพ์เผยแพร่ – 4                   |                                                                                                    | 26.375                                                                             |
| 🛍 รายงานข้อมูลการน่าไปใช้ประโยชน์ 🥌                | คณะวิทยาศาสตร์และเทคโนโลยี - 38.2%<br>คณะหนุษทศาสตร์และเทคโนโลยี - 38.2%                                                                                                    | คณะหนุษทศาสตร์และสงคมศาสตร์                                                        |
| ยู่มือการใช้งานระบบ                                | 13.48%                                                                                                    | 23.32%                                                                             |
| 🛓 ดาวมีหลดภู่มือการใช้งานระบบ 🥠                    | No exciting of the production of the second control of the second control of the second | ามข้าสิงสะให้สารสร้างใหญ่ข้ามกร้องข้างใหญ่สามารถสารของสร้อง<br>Constitute          |
|                                                    | เลือกปี เลือกปีสีของ                                                                                                    |                                                                                    |
|                                                    | ผลการดำเนินงา<br>และเมืองอยาง<br>งานวิจัยที่ส่งแก้ไข - 05                                                                                                    | นวิจัย ทั้งหมด 🔳<br>คณะหนัด<br>รออนสลีข่อเสนอโครงการใจย - 26.835                   |
| o vicuntos aháñnestimestejuénoura<br>Version: 10.5 | โดรงการใช้อเสร็จสั้น - 72.9%                                                                                                    | ร้องขอ - 05<br>คือพุณร์ชื่อ - 0.275<br>อพุณธีข้อเสนอโครงการรีรัช - 05              |
|                                                    | าม่สางหมด<br>● โดรงการวิจัณสร้านั้น ● งานวิจัณที่ส่งแก้ไร ● รณะมุมัตรีมัณตามนโดร                                                                                                    | errรใช้ย <mark>® ใดรม</mark> ® ตั้งฤหวิรัย ● สนุมัติวัฒนแม้อระการใช้ย<br>Cenesicam |

#### ส่วนของหน้าแรก การเข้าสู่ระบบผู้บริหารสถาบันวิจัยและพัฒนา

เมื่อผู้ทรงคุณวุฒิล็อกอิน เข้าสู่ระบบแล้วผู้ทรงคุณวุฒิสามารถเห็นภาพรวมทั้งหมดของระบบ โดยประกอบด้วย

- 1. เมนูหน้าแรก
- 2. รายงานการเบิกจ่ายงบประมาณ
- 3. รายงานประวัติงานวิจัยฉบับสมบูรณ์
- 4. รายงานข้อมูลตีพิมพ์เผยแพร่
- 5. รายงานข้อมูลการนำไปใช้ประโยชน์
- 6. ดาวน์โหลดคู่มือการใช้งานระบบ
- 7. ผลรายงานวิจัยการนำไปใช้ประโยชน์ต่างๆ
- 8. เมนูระบบ เช่นรายละเอียดผู้เข้าใช้งาน การออกจากระบบ แชท แจ้งเตือนระบบ เปลี่ยนสีเทมเพลต
- 9. รายงานวิจัยตีพิมพ์เผยแพร่ต่างๆ
- 10. ผลการดำเนินงานวิจัยต่างๆ

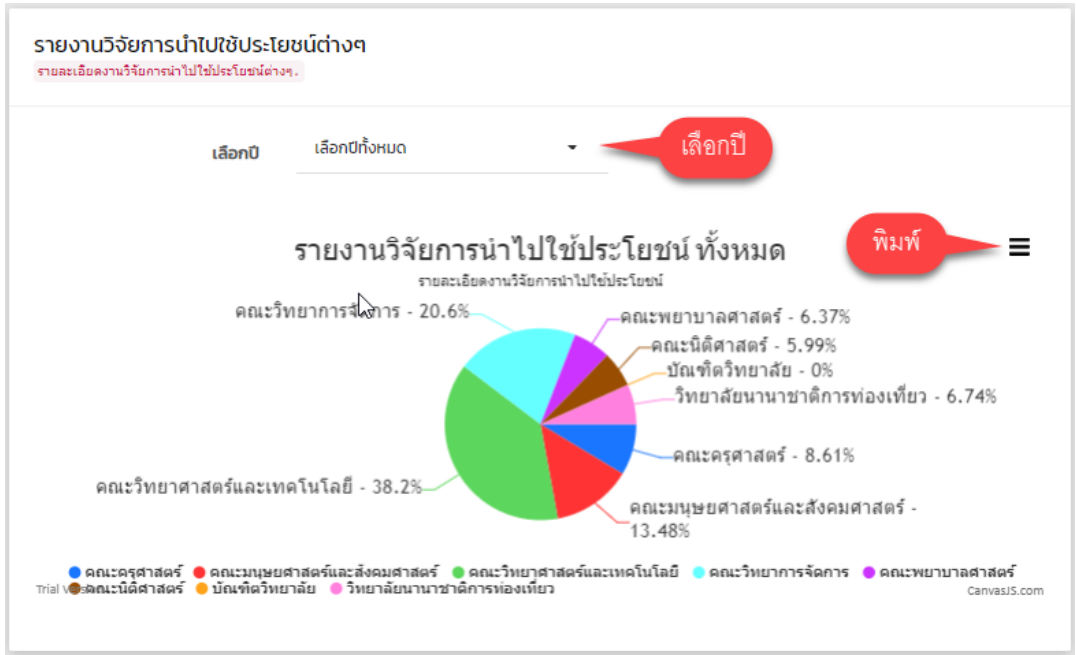

#### รายงานวิจัยการนำไปใช้ประโยชน์ต่างๆ

ระบบจะแสดงผลการรายงานการนำไปใช้ประโยชน์ต่างๆในรูปแบบกราฟ โดยคิดเป็นเปอร์เซ็นต์ ของผลการรายงานการ นำไปใช้ประโยชน์ทั้งหมด เมื่อผู้ใช้งานคลิกเลือกปี ระบบจะแสดงข้อมูลรายงานวิจัยการนำไปใช้ประโยชน์ของปีนั้นๆ โดย สถานะจะแบ่งเป็นสีตามคณะเพื่อง่ายต่อการเรียกดู และสามารถพิมพ์เป็นไฟล์รูปภาพได้เพื่อง่ายต่อการใช้งานมากยิ่งขึ้น

#### หน้าแรกส่วนของ การแจ้งเตือน

เป็นการแจ้งเตือนรายละเอียดงานต่างๆของระบบโดยการแบ่งการแจ้งเตือนออกเป็นหมวดหมู่ เมื่อทำการคลิกที่รายละเอียด งานนั้นๆระบบจะแสดงไปยังส่วนที่แจ้งเตือนเพื่อให้ผู้ทรงคุณวุฒิใช้งานง่ายยิ่งขึ้น โดยแบ่ง ออกเป็น 2 ส่วน 1 รายงานประเมิน ให้ข้อเสนอแนะข้อเสนอโครงการวิจัย 2 รายงานการวิจัยฉบับสมบูรณ์ ดังภาพด้านบน

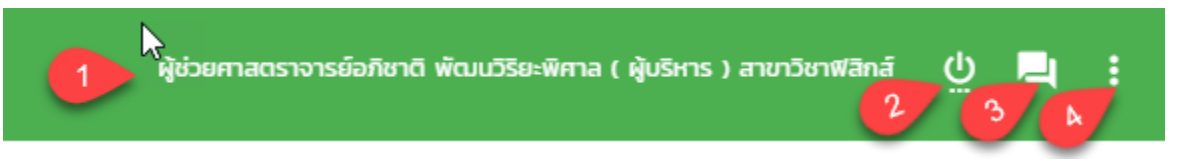

#### ส่วนของรายละเอียดเมนูด้านบน ประกอบด้วย

- 1. รายละเอียด ผู้บริหารสถาบันวิจัย
- 2. เมนูการออกจากระบบ
- เมนูแชท เป็นการคุยสอบถามรายละเอียดงาน หรืออื่นๆ โดยระบบจะสามารถคุยสอบถามได้เฉพาะ เจ้าหน้าที่ สถาบันวิจัยและผู้ทรงคุณวุฒิ เท่านั้น ดังภาพตัวอย่างด้านล่าง

| แสดงรายการแชทต่างๆ | ຊຸເມຄູຍກັນ: ກ່ວກມລ ຊຸແກ້ວ |                                             |                        |                |        |
|--------------------|---------------------------|---------------------------------------------|------------------------|----------------|--------|
|                    |                           | ดี: ผู้ช่วยศาสตราจารย์อภิชาติ พัฒนวิริยะพิศ | na                     |                |        |
| รายชื่อผู้ติดต่อ   |                           |                                             | สถานะผู้ใช้            | สถานะการใช้งาน | แชท    |
| กิ่งกมล ชูแก้ว     |                           |                                             | เจ้าหน้าที่สถาบันวิจัย | ออนโลน์        | คุยแชท |
|                    |                           |                                             |                        |                |        |
|                    |                           |                                             |                        |                |        |
|                    |                           |                                             |                        |                |        |
|                    |                           |                                             |                        |                |        |
|                    |                           |                                             |                        |                |        |
|                    |                           |                                             |                        |                |        |
|                    | ۲                         |                                             |                        |                |        |
|                    |                           |                                             |                        |                |        |
|                    |                           |                                             |                        |                |        |
|                    |                           |                                             |                        |                |        |

4. เมนูการเปลี่ยนสีเทมเพรต เพื่อให้ผู้ใช้งานใช้งานง่ายมากยิ่งขึ้น

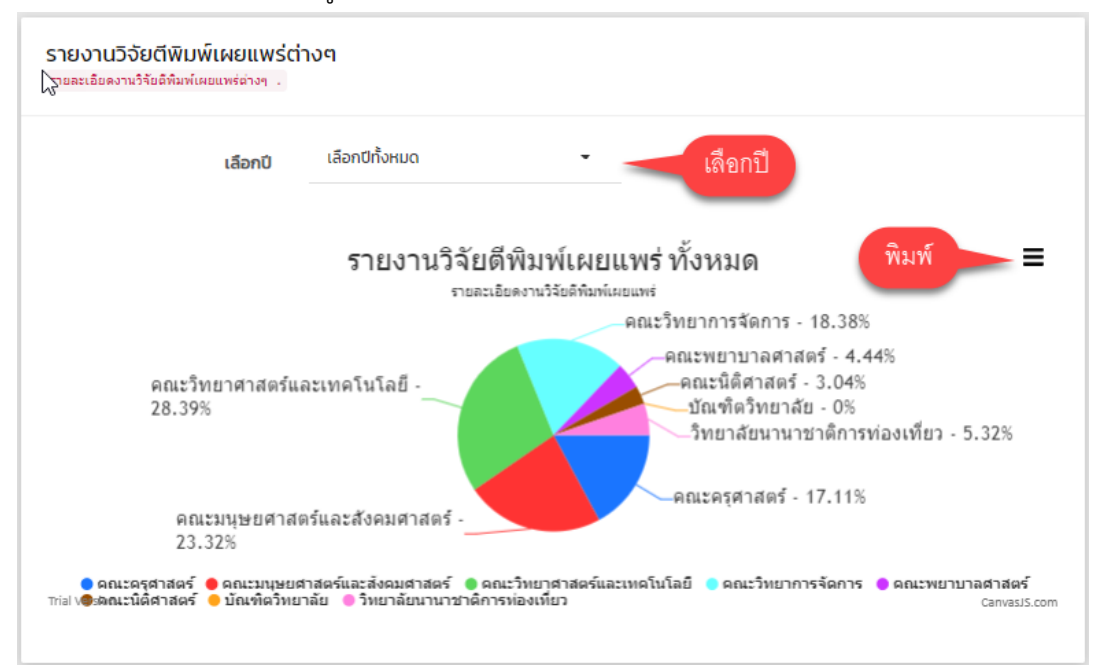

#### รายงานวิจัยตีพิมพ์เผยแพร่ต่างๆ

ระบบจะแสดงผลการรายงานงานวิจัยตีพิมพ์เผยแพร่ต่างๆในรูปแบบกราฟ โดยคิดเป็นเปอร์เซ็นต์ ของ รายงานวิจัยตีพิมพ์ เผยแพร่ทั้งหมด เมื่อผู้ใช้งานคลิกเลือกปี ระบบจะแสดงข้อมูลรายงานวิจัยตีพิมพ์เผยแพร่ของปีนั้นๆ โดยสถานะจะแบ่งเป็นสี ตามคณะเพื่อง่ายต่อการเรียกดู และสามารถพิมพ์เป็นไฟล์รูปภาพได้เพื่อง่ายต่อการใช้งานมากยิ่งขึ้น

| ผลการดำเนินงานวิจัยต่างๆ<br>กอละเขียดผลกรดำเนินงานใช้เขางา |                                                                                                    |   |
|------------------------------------------------------------|----------------------------------------------------------------------------------------------------|---|
| เลือกปี                                                    | เลือกปีกังหมด                                                                                                    |   |
| ₿.                                                         | ผลการดำเนินงานวิจัย ทั้งหมด<br>รายสะเอียดสลาษศาสนานระ                                                                                   |   |
|                                                            | งานวิจัยที่ส่งแก้ไข - 0%<br>รออนุมัติข้อเสนอโครงการวิจัย - 26.83%<br>จิ้ณหุนริจัย - 0.27%<br>อนุมัติข้อเสนอโครงการวิจัย - 0.14%         |   |
| Trial Version                                              | ๑ โลรงการริจัยเสร็จสัน 🖲 งานริจัยที่ส่งมห์ไข 🖲 รออนมีสีข้อเสนอโลรงการริจัย 🥌 ร้องขอ 🗶 ตื่นทุนริจัย 🔵 อนมีสีข้อเสนอโลรงการริจัย Canausco | n |

#### ผลการดำเนินงานวิจัยต่างๆ

ระบบจะแสดงผลการดำเนินงานวิจัยต่างๆในรูปแบบกราฟ โดยคิดเป็นเปอร์เซ็นต์ ของผลการดำเนินงานวิจัยต่างๆหมด เมื่อ ผู้ใช้งานคลิกเลือกปี ระบบจะแสดงข้อมูลผลการดำเนินงานวิจัยของปีนั้นๆ โดยสถานะจะแบ่งเป็นสีตามสถานะงานต่างๆเพื่อ ง่ายต่อการเรียกดู และสามารถพิมพ์เป็นไฟล์รูปภาพได้เพื่อง่ายต่อการใช้งานมากยิ่งขึ้น

| 6                                                                      | s٦                        | เยงานการเบิกจ่ายงบ                                                                       | ประมาณ                   | _     |                       |              |            |                |                |                      |  |
|------------------------------------------------------------------------|---------------------------|------------------------------------------------------------------------------------------|--------------------------|-------|-----------------------|--------------|------------|----------------|----------------|----------------------|--|
|                                                                        |                           | รายงานการเบิกจ่ายง                                                                       | งบประมาณ                 |       |                       |              |            |                |                |                      |  |
| STEV<br>รายงานการเป                                                    | ว <b>านกา</b><br>เกจ่ายงน | รเบิกจ่ายงบประมาณ<br>ประมาณ <mark>หังหมด</mark> ของงบประมารที่ได้รับจัดสรร.              |                          |       |                       |              |            |                |                |                      |  |
|                                                                        | 1                         | -เลือกรายชื่อนักวิจัย-                                                                   | 2                        | ວວ/ດດ | าปปปป                 |              | ວວ/ດດ/ປປປປ |                | 3 Auro         |                      |  |
| รายงานการเปิกว่ายงบประมาณ<br>รายการเบิกว่ายงบประมาณ กังหมด 4<br>อันหาะ |                           |                                                                                          |                          |       |                       |              |            |                |                |                      |  |
| ลำดับ                                                                  | 14                        | ชื่อโครงการวิจัย                                                                         | ชื่อผู้ยื่นข้อเสนอ       | lt -  | งบประมาณตลอดโครงการ 🕼 | เบิกงวดที่ 1 | 11         | เบิกงวดที่ 2 🥼 | เบิกงวดที่ 3 🥼 | วันที่เบิกจ่าย ปุ1   |  |
| 1                                                                      |                           | ผลของความหนาของฟิล์มหดสำหรับแท่นรอง<br>สินค้าต่อประสิทธิภาพการคุ้มครองขวด<br>แก้ว(ทดสอง) | นางสาวจุฑามาศ กระจ่างศรี |       | 90,234.00             | 36,093.60    |            | ไม่ระบุข้อมูล  | ไม่ระบุข้อมูล  | 24 เม.ย. 2562, 11:20 |  |
| แสดง 1 ถึง                                                             | 1 จาก                     | 1 ແຄວ                                                                                    |                          |       |                       |              |            |                |                | ก่อนหน้า 1 ถัดไป     |  |

รายงานการเบิกจ่ายงบประมาณ เป็นการแสดงข้อมูลต่างๆเพื่อใช้ในการออกรายงานระบบ โดยแสดงรายละเอียด ดังนี้

- เลือกรายชื่อนักวิจัย เมื่อระบบได้ดำเนินการจัดการข้อเสนอโครงการวิจัยแล้ว ระบบจะแสดงในส่วนของการ เลือกรายชื่อนักวิจัย
- วันที่เริ่มต้น และ วันที่สิ้นสุด โดยการเลือกวันที่ ต้องเลือกทั้งสอง โดยวันที่เริ่มต้น และสิ้นสุด ถ้าเลือกอย่าง ใดอย่างหนึ่งระบบจะได้แสดงการข้อมูลการค้นหา
- 3. เมื่อผู้ใช้เลือกข้อมูลต่างๆเรียบร้อยแล้ว คลิกปุ่มค้นหา

- 4. เป็นแสดงรายละเอียดต่างๆข้อการค้นหาข้อมูล
- ปุ่มออกรายงาน เมื่อผู้ใช้มีความประสงค์ ออกรายงานผู้ใช้สามารถ คลิกปุ่ม ออกรายงานดังภาพ โดยการ ออกรายงาน ระบบสามารถออกรายได้ ในรูปแบบ Excel และ Print
- 6. ตารางแสดงรายละเอียด เมื่อผู้ใช้ค้นหาแล้วระบบจะแสดงข้อมูลต่างๆเกี่ยวกับข้อเสนอโครงการวิจัย

| ⊘ s                                 | รายงานประวัติ                                            | ถึงานวิจัยฉบับสมบูรณ์                                                    | -            |                                                                                |                             |                          |                   |                           |      |                       |       |
|-------------------------------------|----------------------------------------------------------|--------------------------------------------------------------------------|--------------|--------------------------------------------------------------------------------|-----------------------------|--------------------------|-------------------|---------------------------|------|-----------------------|-------|
|                                     | รายงานประ                                                | ว้ติงานวิจัยฉบับสมบูรณ์                                                  |              |                                                                                |                             |                          |                   |                           |      |                       |       |
| <b>รายงานประ</b><br>รายงานประวัติงา | ะวัติงานวิจัยฉบับสมบูร<br>แว้จัยฉบับสมบูรณ์ เป็นการรายงา | ณ <b>ี</b><br>นประวัติงานวิจัยฉบับสมบูรณ์ต่างๆ .                         |              |                                                                                |                             |                          |                   |                           |      |                       |       |
|                                     |                                                          | เลือกรายเสนอผู้กรงคุณวุฒิ                                                |              | 2 -เลือกรายชื่อนักวิจัย-                                                       |                             | 3 เลือกก                 | กนะ               |                           | •    |                       |       |
|                                     |                                                          | <u>ع</u> >كرونام                                                         |              |                                                                                | οο/αα/υμυ                   |                          | 5 Айнт            |                           |      |                       |       |
|                                     |                                                          |                                                                          |              | รายงานประวัติงาน                                                               | เวิจัยฉบับสมบูรณ์           |                          |                   |                           |      |                       |       |
|                                     |                                                          |                                                                          |              | รายงานประวัติงานวิจัยฉบับสมบูรณ์ ที่เ                                          | เสนอผู้ทรงคุณวุฒิ ของสถานะเ | ກ້ັ້งหมด 🧲 6             |                   |                           |      |                       |       |
| Excel                               | Print                                                    |                                                                          | 8            | ß                                                                              |                             | -                        |                   | ค้นห"                     | i:   |                       |       |
| ลำดับ 💵                             | รหัสโครงการวิจัย 🕼                                       | ชื่อโครงการวิจัยTH                                                       | ţţ.          | ชื่อโครงการวิจัยEN                                                             | 11                          | ชื่อผู้ขอ 🕼              | ชื่อผู้ทรง ุ่่↑   | ว้นที่ส่งวิจัยฉบับสมบูรณ์ | lt s | สถานะ                 | 11    |
| 1                                   | R62-I543S                                                | ผลของความหนาของฟิล์มหดสำหรับแท่นรองสินค้าต่อปร<br>คุ้มครองขวดแก้ว(ทดสอบ) | ะสิทธิภาพการ | Effect of shrink film thickness for pr<br>bottle protection performance (test) | oduct cradles on glass      | นางสาวจุฑามาศ กระจ่างศรี | นายสุนทร พูนเอียด | 25 I.U.U. 2562, 16:05     |      | โครงการวิจัยเสร็จสั้น | 1     |
| แสดง 1 ถึง 1                        | จาก 1 แถว                                                |                                                                          |              |                                                                                |                             |                          |                   |                           |      | ก่อนหน้า 1            | ຄັດໄປ |

**รายงานประวัติงานวิจัยฉบับสมบูรณ์** เป็นการเรียกดูประวัติต่างๆ ของรายงานวิจัยฉบับสมบูรณ์ โดยมีรายละเอียดต่างๆดังนี้

- 1. เลือกรายแบบเสนอผู้ทรงคุณวุฒิ โดยผู้ใช้สามารถเลือกข้อมูลการเสนอผู้ทรงได้
- เลือกรายชื่อนักวิจัย เมื่อระบบได้ดำเนินการจัดการข้อเสนอโครงการวิจัยแล้ว ระบบจะแสดงในส่วน ของการ เลือกรายชื่อนักวิจัย
- 3. สถานะ เป็นการเลือกสถานะของการออกรายงานเพื่อง่ายต่อการเรียกดูชุดข้อมูล
- วันที่เริ่มต้น และ วันที่สิ้นสุด โดยการเลือกวันที่ ต้องเลือกทั้งสอง โดยวันที่เริ่มต้น และสิ้นสุด ถ้าเลือก อย่างใดอย่างหนึ่งระบบจะได้แสดงการข้อมูลการค้นหา
- 5. เมื่อผู้ใช้เลือกข้อมูลต่างๆเรียบร้อยแล้ว คลิกปุ่มค้นหา
- 6. เป็นแสดงรายละเอียดต่างๆข้อการค้นหาข้อมูล
- ปุ่มออกรายงาน เมื่อผู้ใช้มีความประสงค์ ออกรายงานผู้ใช้สามารถ คลิกปุ่ม ออกรายงานดังภาพ โดย การออกรายงาน ระบบสามารถออกรายได้ ในรูปแบบ Excel และ Print
- 8. ตารางแสดงรายละเอียด เมื่อผู้ใช้ค้นหาแล้วระบบจะแสดงข้อมูลต่างๆเกี่ยวกับข้อเสนอโครงการวิจัย

| ตารางแสดงข้อเ | มูลตีพิมพ์เผยแพร่ โดยส                                                          | ามารถจัดการรายละเอียดข้อมูลติพิมพ์เ                                                                                                  | ผยแพร่ต่างๆได้.             |                       |                                  |               |                         |                        |                       |                   |                              |         |               |                           |  |
|---------------|---------------------------------------------------------------------------------|----------------------------------------------------------------------------------------------------|-----------------------------|-----------------------|----------------------------------|---------------|-------------------------|------------------------|-----------------------|-------------------|------------------------------|---------|---------------|---------------------------|--|
|               |                                                                                 | 1 -เลือกชื่อโค                                                                                                    | เรงการวิจัย-                |                       | 2>>/QQ/JUJUJ                     |               |                         |                        | 22/06/JUUJ            |                   |                              |         | l i           |                           |  |
| Excel         | รายงานป้อมูลตีพิมพ์เผยแพร่<br>รายงานป้อมูลตีพิมพ์เผยแพร่ ของทั้งหมด 4<br>คันหา: |                                                                                                    |                             |                       |                                  |               |                         |                        |                       |                   |                              |         |               |                           |  |
| ลำดับ 💵       | รหัสงานตี<br>พิมพ์ ม†                                                           | ชื่องานวิจัย 👘                                                                                                    | ชื่อผู้เขียน Jî             | ชื่อผู้ร่วมงานวิจัย 🕼 | A£U: 1†                          | สาขาวิชา 👃    | ประเภท<br>† บทความ มู่↑ | วันที่ดี<br>พิมพ์ มุ่ๅ | วันที่ขอ<br>เบิก ุ่ๅๅ | จำนวน<br>เงิน มู† | ประเภทแหล่ง<br>เผยแพร่ 🏼 👔   | คะแบน 👫 | ปี<br>พ.ศ. 11 | วันที่เพิ่ม<br>ข้อมูล ุ่ๅ |  |
| 1             | 55JT002                                                                         | อิทธิพลไตรภูมิในสังคมภาค<br>ใต้                                                                                                    | ศ.ชวน เพชรแก้ว              | ไม่ระบุข้อมูล         | คณะครุศาสตร์                     | ไม่ระบุข้อมูล | บทความวิชาการ           | 1 J.A. 2555            | 1 J.A. 2513           | -                 | วารสารวิชาการ<br>ระดับชาติ   | 0.4     | 2555          | 9 n.w. 2562,<br>14:26     |  |
| 2             | 59ST002                                                                         | หน้ากากเสน่หา                                                                                                    | นายองค์กร ศิลปางค์<br>กุล   | ไม่ระบุข้อมูล         | คณะครุศาสตร์                     | ไม่ระบุข้อมูล | งานสร้างสรรค์           | 24 w.n. 2559           | 1 J.A. 2513           | -                 | งานสร้างสรรค์<br>ระดับชาติ   | 0.6     | 2559          | 9 n.w. 2562,<br>14:26     |  |
| 3             | 56CT004                                                                         | เสริมสร้างอัตลักษณ์อาเซียน<br>ศิลปะการเล่นเงาอาเซียน<br>(Shadow Play of Asian)                                                       | นายกฤตเมธ เกตุกล่ำ          | ไม่ระบุข้อมูล         | คณะมนุษยศาสตร์และ<br>สังคมศาสตร์ | ไม่ระบุข้อมูล | บทความวิจัย             | 1 ก.ย. 2556            | 1 J.A. 2513           | -                 | ประชุมวิชาการ<br>ระดับชาติ   | 0.2     | 2556          | 9 n.w. 2562,<br>14:26     |  |
| 4             | 57CT016                                                                         | ศึกษาวิถีชีวิตจีนโพ้นทะเลใน<br>ไทย ผ่านวรรณกรรมจีนของ<br>เหยาจงเหว่ย                                                                 | นางสาววัชรีญา ยะ<br>วิเชียร | ไม่ระบุข้อมูล         | คณะมนุษยศาสตร์และ<br>สังคมศาสตร์ | ไม่ระบุข้อมูล | บทความวิจัย             | 1 w.u. 2557            | 1 ม.ค. 2513           | -                 | ประชุมวิชาการ<br>ระดับชาติ   | 0.2     | 2557          | 9 n.w. 2562,<br>14:26     |  |
| 5             | 57JTO11                                                                         | วรรณกรรมท้องถิ่นตามแนว<br>ลำน้ำตาปี                                                                                                  | นางสาวปริญญา ปาน<br>ชาวนา   | ไม่ระบุข้อมูล         | คณะครุศาสตร์                     | ไม่ระบุข้อมูล | บทความวิจัย             | 1 มิ.ย. 2557           | 1 J.A. 2513           | -                 | TCI 2                        | 0.6     | 2557          | 9 n.w. 2562,<br>14:26     |  |
| 6             | 55SS005                                                                         | <b>ໄ</b> ມ່ມີชื่อ                                                                                                    | นางสาวขวัญจิรา<br>เจียรสกุล | ไม่ระบุข้อมูล         | คณะมนุษยศาสตร์และ<br>สังคมศาสตร์ | ไม่ระบุข้อมูล | งานสร้างสรรค์           | 1 n.w. 2555            | 1 N.A. 2513           | -                 | งานสร้างสรรค์<br>ระดับสถาบัน | 0.4     | 2555          | 9 n.w. 2562,<br>14:26     |  |
| 7             | 56SS016                                                                         | ภูมิพล                                                                                                    | นางสาวขวัญจิรา<br>เจียนสกุล | ไม่ระบุข้อมูล         | คณะมนุษยศาสตร์และ<br>สังคมศาสตร์ | ไม่ระบุข้อมูล | งานสร้างสรรค์           | 1 ก.พ. 2556            | 1 J.A. 2513           | -                 | งานสร้างสรรค์<br>ระดับสถาบัน | 0.4     | 2556          | 9 n.w. 2562,<br>14:26     |  |
| 8             | 57CT044                                                                         | ผลของการเต้นฮุลุบัคต่อ<br>สมรรกภาพการใช้ออกชีเงน<br>สูงสุดของนักศึกษาสาขาวิชา<br>สาธารณสุขชุมชน<br>มหาวิทยาลัยราชภัฏ<br>สุราษฏร์ธานี | นางสาวกรรณิกา<br>ชูชาติ     | ไม่ระบุข้อมูล         | คณะวิทยาศาสตร์และ<br>เทคโนโลยี   | ไม่ระบุข้อมูล | บทความวิจัย             | 1 w.u. 2557            | 1 J.A. 2513           | -                 | ประชุมวิชาการ<br>ระดับชาติ   | 0.2     | 2557          | 9 n.w. 2562,<br>14:26     |  |

#### **ตารางแสดงข้อมูลตีพิมพ์เผยแพร่** เป็นการเรียกดูข้อมูลต่างๆของงานวิจัยตีพิมพ์เผยแพร่ โดยแสดงรายละเอียดดังนี้

- 1. เลือกชื่อโครงการวิจัย เป็นการเลือกชื่อโครงการวิจัยจากระบบ
- 2. เป็นการเลือกวันที่เริ่มต้น กับวันที่สิ้นสุด เพื่อง่ายต่อการค้นหามากยิ่งขึ้น
- 3. เมื่อผู้ใช้เลือกการค้าหาต่างๆแล้ว กดปุ่ม ค้นหา

< ตารางแสดงข้อมลตีพิมพ์เผยแพร่

- 4. เป็นการอธิบายลักษณะของข้อมูลการค้นหาต่างๆ
- 5. เป็นปุ่ม ออกรายงาน โดยระบบสามารถออกรายงาน ในรูปแบบ Excel Print

|                                                                                        | 1                                                                                                    | -เลือกชื่อโครงการวิจัย                        | -                                                                                                    | •                                                                                                    | • 2 <sup>0</sup> m ma/JUUJ                                                        |                          |                                  |                   |                 |                                        |                        |              |
|----------------------------------------------------------------------------------------|----------------------------------------------------------------------------------------------------|-----------------------------------------------|----------------------------------------------------------------------------------------------------|----------------------------------------------------------------------------------------------------|-----------------------------------------------------------------------------------|--------------------------|----------------------------------|-------------------|-----------------|----------------------------------------|------------------------|--------------|
| รายงานข้อมูลการนำไปใช้ประโยชน์<br>รายงานข้อมูลการนำไปใช้ประโยชน์ ของกังหมด 4<br>คันหาะ |                                                                                                    |                                               |                                                                                                    |                                                                                                    |                                                                                   |                          |                                  |                   |                 |                                        |                        |              |
| ลำดับ 💵                                                                                | ชื่อโครงการวิจัย ม่า                                                                                  | ชื่อผู้วิจัย 👫                                | วัตถุประสงค์ 🕼                                                                                                    | การนำไปใช้ประโยนซ์                                                                                                    | หน่วยงาน ไว้                                                                      | ประเภท(แหล่ง<br>กุน) ม่า | ประเภท(การนำ<br>ไปใช้ประโยนซ์) 👔 | แหล่ง<br>กุน ู่†  | วันที่ 🕼        | ສັงກັດ ↓↑                              | สาขา ุ่ๅ               | ปึงบประมาณ 🏢 |
| 1                                                                                      | อิทธิพลของระยะเวลาปลูกต่อผลผลิต<br>และคุณค่าทางโทชนะของหญ้านเปียร์<br>ปากช่อง 1 ในจังหวัดสุราษฏร์ธานี | นายณัฐพร จุ้ยจุลเจิม<br>และนายพีรวัจน์ ชูเพ็ง | เพื่อน้ำงานวิจัยใช้ใน1 และ<br>เผยแพร่ผลการวิจัยสู่<br>เกษตรกร นักวิชาการ และผู้<br>สนใจ                                                                                                    | น้ำงานวิจัยมาใช้ในการเรียนสอน การผลิต<br>สัตว์เล็ก                                                                                                    | คณะวิทยาศาสตร์และ<br>เทคโนโลยี                                                    | ĩu                       | การเรียนการสอน                   | ไม่รุบะ<br>ข้อมูล | 30 a.n.<br>2559 | คณะ<br>วิทยาศาสตร์<br>และ<br>เทคโนโลยี | สาขาวิชาสัตว<br>ศาสตร์ | 2560         |
| 2                                                                                      | อิทธิพลของฟลูออรีนที่มีผลต่อดัวนำ<br>ยวดยิ่งกลุ่ม Y123และY3-8311                                      | ผศ.ดร.ฐิติพงศ์ เครือ<br>หงส์                  | การใช้ประโยชน์ในเชิงวิชาการ<br>ได้แก่ การเผยแพร่ตีพิมพ์ใน<br>วารสารวิชาการ                                                                                                    | ผลงานวิจัยสามารถนำไปบูรณากับได้                                                                                                    | ภาควิชาฟิสิก์ คณะ<br>วิทยาศาสตร์และเทคโนโลยี<br>มหาวิทยาลัยราชภัฏ<br>สุราษฎร์ธานี | ζu                       | การเรียนการสอน                   | ไม่รุบะ<br>ข้อมูล | 14 ต.ค.<br>2559 | คณะ<br>วิทยาศาสตร์<br>และ<br>เทคโนโลยี | สาขาวิชา<br>ฟิสิกส์    | 2560         |
| 3                                                                                      | อิทอิพลของไทเทเนียมของที่ไขด์ (TiO2)<br>ที่มีต่อตัวนำขวดอิงกลุ่ม Y 257                                | พก.นชินทร์ สุขทร์                             | <ol> <li>เพื่อศึกษาผลของ<br/>โทเทเนียมออกไซด์ (TIO2) ที<br/>มีต่อวันว่าขวงอีงกลุ่ม Y<br/>257 ด้วยการเตรียมสารด้วย<br/>วิธีปฏิกิริยาสถานะของเชิ้ง<br/>2เพื่อเปรียนเป็นอนบัติกาง<br/>พิฮิกสัชองตัวนำยวดชังกลุ่ม<br/>Y257 ก็ไม่มีและมีโทเทเนียม<br/>เป็นองค์ประกอบจาก<br/>กระบวนการเตรียมสารด้วย<br/>ปฏิกิริยาสถานะของเชิ้ง</li> </ol> | 1กราบกระบวนการเตรียมดัวน้ำขวดยิ่งกลุ่ม<br>V257 ที่มีโกเกเนียนเป็นองที่ประกอบ ด้วยวิช<br>ปฏิกิริยาสาขามองเชื่อ 2, สามารถสร้าง<br>ระบบความนุยดุนพฏนิเพื่อหากำของอุณพฏปิ<br>ภิกตของสารอ่างไดเชเวิชิสารร้อแบบ<br>4 ชั่ว มกราบความแตกต่างกางโครงสร้าง<br>และสมบัติกางพิสีกล่างประการของด้วน้ำ<br>ขวดยิ่งกลุ่ม Y 257 ที่นี้และไม่มีโกเกเนียมเป็น<br>องกันระกอน 4 หรัดเป็นแนวกางปการเสียม<br>ด้วน้ำมวดยิ่งสูตรรับๆ 5 สามารถน้ำงานเสมอ<br>วิจัยเพื่อกพิมพ์ในวรสารทางวังการระดับ<br>อาติ ที่เป็นที่ออเริ่ม | คณะวิทยาศาสตร์และ<br>เทคโนโลยี                                                    | îu                       | การเรียนการสอน                   | ไม่รุบะ<br>ข้อมูล | 1 a.n. 2559     | คณะ<br>วิทยาศาสตร์<br>และ<br>เทคโนโลยี | สาขาวิชา<br>ฟิสิกส์    | 2560         |

**ตารางแสดงข้อมูลการนำไปใช้ประโยชน์** เป็นการเรียกดูข้อมูลต่างๆของงานวิจัยการนำไปใช้ประโยชน์ โดยแสดงรายละเอียด ดังนี้

- 1. เลือกชื่อโครงการวิจัย เป็นการเลือกชื่อโครงการวิจัยจากระบบ
- 2. เป็นการเลือกวันที่เริ่มต้น กับวันที่สิ้นสุด เพื่อง่ายต่อการค้นหามากยิ่งขึ้น
- เมื่อผู้ใช้เลือกการค้าหาต่างๆแล้ว กดปุ่ม ค้นหา
- 4. เป็นการอธิบายลักษณะของข้อมูลการค้นหาต่างๆ
- 5. เป็นปุ่ม ออกรายงาน โดยระบบสามารถออกรายงาน ในรูปแบบ Excel Print

**ดาวน์โหลดคู่มือการใช้งานระบบ** ผู้ใช้สามารถ คลิกปุ่ม ดาวน์โหลดคู่มือ ระบบแสดงคู่มือในรูปแบบ PDF เพื่อง่ายต่อการ เรียกดูข้อมูล